### Инструкция по предоставлению муниципальной услуги в электронном виде

«Присвоение спортивных разрядов»

# ВХОД НА ПОРТАЛ ГОСУСЛУГ

1. Для того, чтобы подать заявление на получение муниципальной услуги в электронном виде, нужно зарегистрироваться на Портале госуслуг РФ <u>https://www.gosuslugi.ru/</u> и подтвердить учетную запись в МФЦ.

2. Набрав логин и пароль Вашей подтвержденной учетной записи, осуществляется вход в личный кабинет Портала.

| Г | Іортал государственных услуг Российской Федераци | 10                                             |
|---|--------------------------------------------------|------------------------------------------------|
|   |                                                  |                                                |
|   | госуслуги                                        |                                                |
|   | Телефон / Email / СНИЛС                          | Куда ещё можно войти с<br>паролем от Госуслуг? |
|   | Пароль                                           |                                                |
|   | Восстановить                                     |                                                |
|   | Войти                                            |                                                |
|   | Войти с электронной подписью                     |                                                |
|   | Не удаётся войти?                                |                                                |
|   | Зарегистрироваться                               |                                                |
|   |                                                  |                                                |
|   |                                                  |                                                |

## выбор услуги

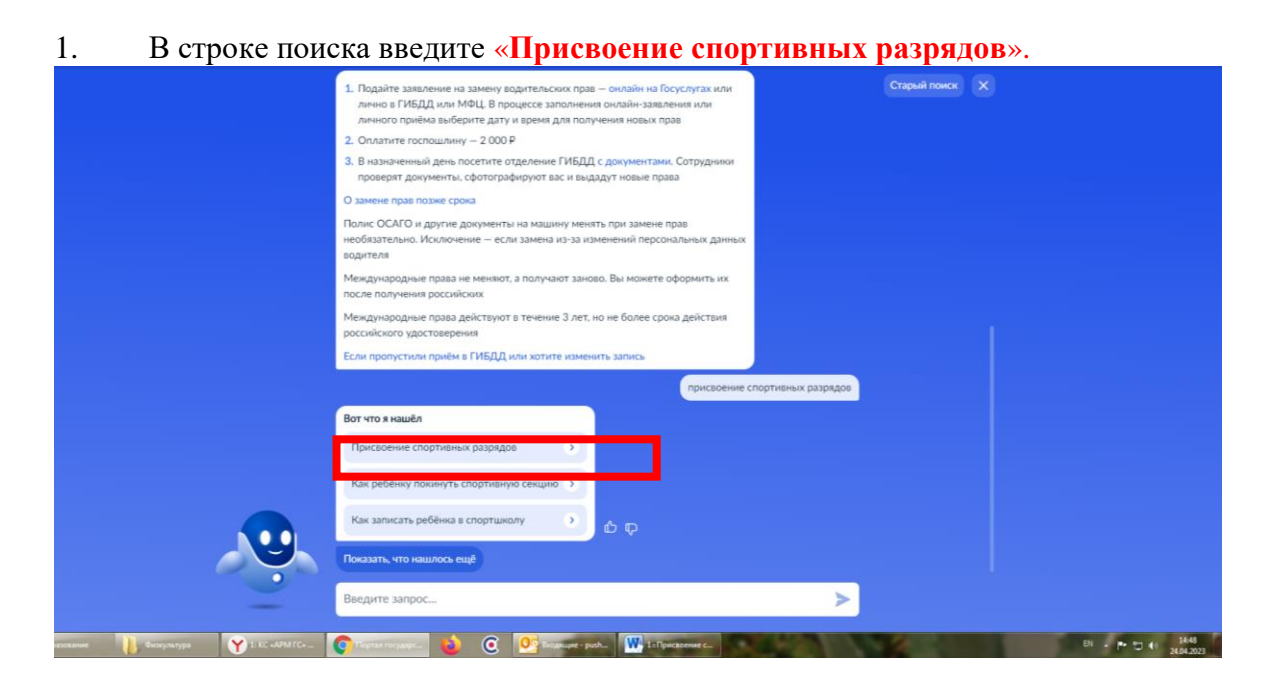

# 2. Выберете эту услугу.

Перед подачей заявления на предоставление услуги необходимо ознакомиться с информацией о порядке предоставления услуги:

• на официальном сайте Администрации Миасского городского округа:

Администрация → Управление по физической культуре и спорту → Административные регламенты предоставления муниципальных услуг в области физической культуры и спорта → Присвоение спортивных разрядов:

https://g-miass.ru/miass/administration/fizkultura-i-sport/%D0%90%D0%A0.htm

• на официальном сайте Управления по физической культуре и спорту Администрации Миасского городского округа:

Официально — Документы — Административные регламенты — Административный регламент о присвоении спортивных разрядов:

http://sportmiass.ru/Documents/d1ac1f44-bd27-4540-93dc-eb6f2e92f562

# ИФОРМАЦИЯ ПО УСЛУГЕ

Ссылка на услугу: <u>https://www.gosuslugi.ru/600152/1/form</u>

| Услугу предоставляет:     | Основания для отказа в                          | Заявителями на            |
|---------------------------|-------------------------------------------------|---------------------------|
| Администрация Миасского   | предоставлении муниципальной                    | получение услуги          |
| городского округа         | услуги:                                         | являются:                 |
| (Управление по физической |                                                 |                           |
| культуре и спорту)        | - несоответствие результата                     | - местные спортивные      |
|                           | спортсмена, указанного в документах             | федерации;                |
| Специалист отдела         | для присвоения спортивного разряда,             | - физкультурно-спортивные |
| физической культуры и     | утвержденным Министерством спорта               | организации;              |
| спорта –                  | Российской Федерации нормам,                    | - организации,            |
| Котова Наталья            | требованиям и условиям их                       | осуществляющие            |
| Владимировна              | выполнения;                                     | спортивную подготовку;    |
|                           |                                                 | - образовательные         |
| кабинет 1                 | <ul> <li>спортивная дисквалификация</li> </ul>  | организации               |
| пр. Автозаводцев - 52,    | спортсмена, произошедшая до или в               |                           |
| тел. 550-606              | день проведения соревнования, на                | либо                      |
| электронная почта         | котором спортсмен подтвердил                    |                           |
| sport@g-miass.ru          | спортивный разряд;                              | представители указанных   |
|                           |                                                 | лиц, действующие на       |
| Срок оказания услуги:     | <ul> <li>нарушение условий допуска к</li> </ul> | основании доверенности,   |
| 19 рабочих дней со дня    | соревнованиям и (или)                           | оформленной в             |
| подачи заявления          | физкультурным мероприятиям,                     | установленном             |
|                           | установленного положениями                      | законодательством порядке |

| Стоимость услуги:          | (регламентами) о таких соревнованиях |  |
|----------------------------|--------------------------------------|--|
| Бесплатно                  | и (или) физкультурных мероприятиях,  |  |
|                            | утверждаемых их организаторами;      |  |
| Результат услуги:          |                                      |  |
| - решение о присвоении или | - наличие решения соответствующей    |  |
| подтверждении спортивного  | антидопинговой организации о         |  |
| разряда;                   | нарушении спортсменом                |  |
| - решение об отказе в      | антидопинговых правил, принятого по  |  |
| присвоении или             | результатам допинг-контроля,         |  |
| подтверждении спортивного  | проведенного в рамках соревнований,  |  |
| разряда;                   | на которых спортсмен выполнил        |  |
|                            | норму, требования и условия их       |  |
|                            | выполнения.                          |  |

### получение услуги

1. Нажмите кнопку «Начать» для предоставления услуги

| Присвоение спортивн                                                                     | ых разрядов                                                                    |                    |  |
|-----------------------------------------------------------------------------------------|--------------------------------------------------------------------------------|--------------------|--|
| По результатам выступлени<br>соревнованиях или физкуль<br>Российской Федерации присваив | ий на официальных спо<br>этурных мероприятиях гра<br>аются спортивные разряды. | ртивных<br>ажданам |  |
| Срок услуги 19 рабочих дней.                                                            |                                                                                |                    |  |
| Результатом услуги является<br>подтверждении спортивного разр                           | я решение о присвоени<br>ряда в электронном виде.                              | и или              |  |

2. Выберите в списке «Цель обращения»

|                                   | Профиль организации | Заявления | Платежи | Помощь | Q |
|-----------------------------------|---------------------|-----------|---------|--------|---|
| < Назад                           |                     |           |         |        |   |
| Цель обращения                    |                     |           |         |        |   |
| Присвоение спортивного разряда    |                     | >         |         |        |   |
| Подтверждение спортивного разряда |                     | >         |         |        |   |
|                                   |                     |           |         |        |   |

3. Выберите в списке обращения «Заявитель»

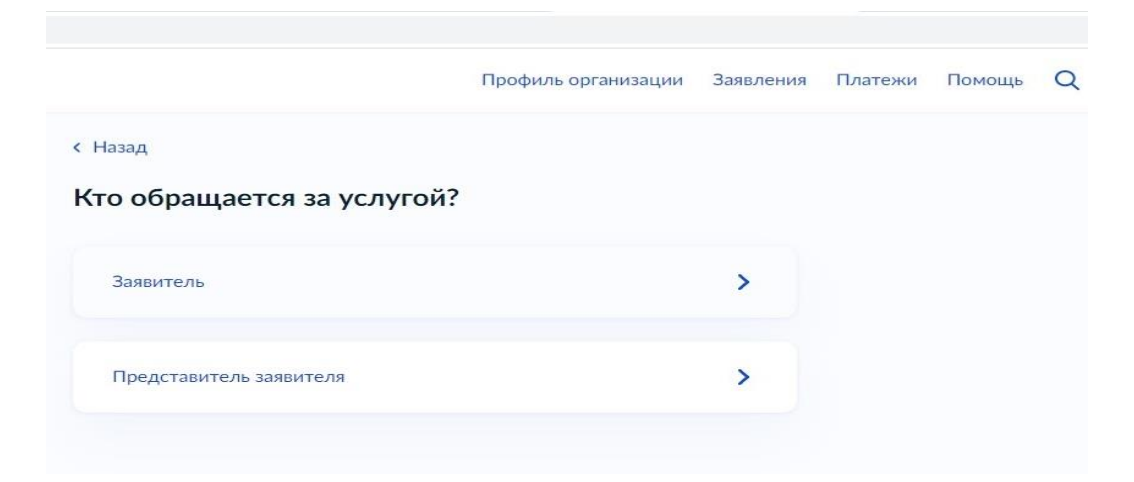

4. Если данные в личном кабинете на Портале заполнены, то первый раздел заявления заполняется автоматически по указанной в профиле информации. Вы можете самостоятельно

корректировать эти данные в профиле личного кабинета или в форме заявления в соответствующих полях.

|                                            | Профиль организации                       | Заявления | Платежи | Помощь |  |
|--------------------------------------------|-------------------------------------------|-----------|---------|--------|--|
| Назад                                      |                                           |           |         |        |  |
| ведения о заявителе                        |                                           |           |         |        |  |
| МУНИЦИПАЛЬНОЕ БЮДЖ<br>"СПОРТИВНАЯ ШКОЛА ОЛ | ЕТНОЕ УЧРЕЖДЕНИЕ<br>ИМПИЙСКОГО РЕЗЕРВА "С | TAPT"     |         |        |  |
| ИНН                                        |                                           |           |         |        |  |
| 7415037353                                 |                                           |           |         |        |  |
| ОГРН/ОГРНИП                                |                                           |           |         |        |  |
| 1027400873466                              |                                           |           |         |        |  |
|                                            |                                           |           |         |        |  |
| 🖉 Изменить                                 |                                           |           |         |        |  |
|                                            |                                           |           |         |        |  |
|                                            |                                           |           |         |        |  |
|                                            |                                           |           |         |        |  |

5. Для улучшения качества обратной связи просим Вас указать в профиле личного кабинета сведения о номере Вашего телефона и адресе электронной почты. Эта информация поможет нам оперативно связаться с Вами при возникновении вопросов, связанных с рассмотрением Вашего заявления.

| Клитантный телефон |                   |
|--------------------|-------------------|
|                    | Электропная почта |
| 🖉 Редактировать    | 🖉 Редактировать   |
|                    |                   |

6. Вам необходимо подтвердить данные о месте регистрации (почтовом адресе).

| Адрес          |              |  | _ |
|----------------|--------------|--|---|
|                |              |  |   |
| Уточнить адрес |              |  | - |
| Нет дома       | Нет квартиры |  |   |

7. Вам необходимо подтвердить сведения об уполномоченном лице. А также подтвердить контактный телефон и электронную почту уполномоченного лица.

|                           | профиль организации | заявления | платежи | помощь |  |
|---------------------------|---------------------|-----------|---------|--------|--|
| Назад                     |                     |           |         |        |  |
| ведения об уполномоче     | нном лице           |           |         |        |  |
| Ядохин Алексей Викторович |                     |           |         |        |  |
| Дата рождения             |                     |           |         |        |  |
| Паспорт гражданина РФ     |                     |           |         |        |  |
| Серия и номер             |                     |           |         |        |  |
| Дата выдачи               |                     |           |         |        |  |
| Кем выдан                 | ибинска             |           |         |        |  |
| Код подразделения         |                     |           |         |        |  |
| 🖉 Изменить                |                     |           |         |        |  |
|                           | 8940                |           |         |        |  |
|                           |                     |           |         |        |  |

8. После того, как все личные данные заявителя либо уполномоченного лица будут заполнены, Портал предлагает выбрать, к какому виду организации относится заявитель?

| Πε                                          | оофиль организации  | Заявления | Платежи | Помощь | Q |
|---------------------------------------------|---------------------|-----------|---------|--------|---|
| < Назад                                     |                     |           |         |        |   |
| К какому виду спортивной орга<br>заявитель? | анизации отно       | сится     |         |        |   |
| Подробнее об организации, осуществляющей о  | спортивную подготов | ку        |         |        |   |
| Организация, осуществляющая спортивную      | о подготовку        | >         |         |        |   |
| Региональная спортивная федерация           |                     | >         |         |        |   |
| Местная спортивная федерация                |                     | >         |         |        |   |
|                                             |                     |           |         |        |   |

9. Далее необходимо загрузить документ, удостоверяющий принадлежность спортсмена к физкультурно-спортивной организации, организациям, осуществляющим спортивную подготовку или образовательным организациям

|                                                                                                    | Профиль ор                                                     | ганизации                                 | Заявления                   | Платежи | Помощь |
|----------------------------------------------------------------------------------------------------|----------------------------------------------------------------|-------------------------------------------|-----------------------------|---------|--------|
| Назад                                                                                                    |                                                                |                                           |                             |         |        |
| агрузите документы                                                                                                    |                                                                |                                           |                             |         |        |
| Документ, удостоверяющий<br>физкультурно-спортивной<br>осуществляющим спортивную<br>организациям                                      | принадлежность<br>организации,<br>подготовку или               | спортсме<br>органи<br>образоват           | ена к<br>зациям,<br>ельным  |         |        |
| Необходимо загрузить документ,<br>физкультурно-спортивной органи<br>спортивную подготовку или образ<br>ФИО, дату рождения спортсмена. | подписанный уполн<br>зации, организации<br>ювательной органи:  | номоченным<br>, осуществл<br>зации, содер | і лицом<br>ляющей<br>эжащий |         |        |
| Копии документов, заверенные ор<br>предоставить в уполномоченный<br>открепленной усиленной квалифи<br>заявителя в формате SIG.        | ганизацией, необхо<br>эрган или загрузить<br>цированной электр | димо<br>документ с<br>онной подп          | исью                        |         |        |
| Для загрузки выберите файл с рас<br>*.BMP, *.TIFF, *.ZIP, *.RAR, *.SIG.                                                               | ширением *.PDF, *                                              | IPG, *.JPEG,                              | *.PNG,                      |         |        |
| Максимально допустимый размер                                                                                                    | файла — 50 Мб.                                                 |                                           |                             |         |        |
| РОГ Пилюгин<br>Посмотреть Скачать                                                                                                    | 0.3 M6                                                         | 3                                         | <b>/</b> далить             |         |        |
| Перетащите файлы ил                                                                                                    | и выберите на компьк                                           |                                           |                             |         |        |
| <i>О</i> Вы                                                                                                    | брать файлы                                                    |                                           |                             |         |        |
| *                                                                                                    |                                                                |                                           |                             |         |        |

10. Заполнить сведения о спортсмене.

|                       | Профиль организации | Заявления | Платежи | Помощь | Q |
|-----------------------|---------------------|-----------|---------|--------|---|
| < Назад               |                     |           |         |        |   |
| Сведения о спортсмене |                     |           |         |        |   |
| Фамилия               |                     |           |         |        |   |
| Григорьев             |                     |           |         |        |   |
| Имя                   |                     |           |         |        |   |
| Игорь                 |                     |           |         |        |   |
| Отчество              |                     |           |         |        |   |
| Геннадьевич           |                     |           |         |        |   |
| При наличии           |                     |           |         |        |   |
| Дата рождения         |                     |           |         |        |   |
| 08.04.1968            |                     |           |         |        |   |
|                       |                     |           |         |        |   |
| Далее                 |                     |           |         |        |   |

11. Отметить, где зарегистрировано месторождение спортсмена?

|                                   | Профиль организации | Заявления | Платежи | Помощь | Q |
|-----------------------------------|---------------------|-----------|---------|--------|---|
| < Назад                           |                     |           |         |        |   |
| Где зарегистрировано рожде        | ение?               |           |         |        |   |
| В Российской Федерации            |                     | >         |         |        |   |
| За пределами Российской Федерации |                     | >         |         |        |   |
|                                   |                     |           |         |        |   |

12. Заполнить реквизиты актовой записи о рождении спортсмена

|                                    | Профиль организации | Заявления | Платежи | Помощь | Q |
|------------------------------------|---------------------|-----------|---------|--------|---|
| < Назад                            |                     |           |         |        |   |
| Реквизиты актовой записи           | о рождении спорт    | смена     |         |        |   |
| Реквизиты актовой записи о рождени | и                   |           |         |        |   |
| Номер актовой записи о рождении    | Дата                |           |         |        |   |
|                                    |                     | Ħ         |         |        |   |
|                                    |                     |           |         |        |   |
| Дал                                | ee                  |           |         |        |   |
|                                    |                     |           |         |        |   |

13. Заполнить данные о соревнованиях спортсменов

|                                                                                                    | Профиль организации                                                    | Заявления         | Платежи    | Помощь | C |
|----------------------------------------------------------------------------------------------------|------------------------------------------------------------------------|-------------------|------------|--------|---|
| < Назад                                                                                                    |                                                                        |                   |            |        |   |
| Данные о соревнованиях сг                                                                                   | тортсмена                                                              |                   |            |        |   |
| Вид спорта                                                                                                  |                                                                        |                   |            |        |   |
| Фристайл                                                                                                    |                                                                        | Q                 |            |        |   |
| Дале                                                                                                    | ee                                                                     |                   |            |        |   |
|                                                                                                    | Профиль организации                                                    | Заявления Г       | Платежи По | мощь Q |   |
| Данные о соревнованиях                                                                                      | спортсмена                                                             |                   |            |        |   |
| В каких соревнованиях участвовал спор                                                                       | итсмен?                                                                |                   |            |        |   |
| Всероссийские или межрегион                                                                                 | нальные соревнования                                                   |                   |            |        |   |
| Региональные, межмуниципал                                                                                  | тьные или муниципальные соре                                           | внования          |            |        |   |
| Результат спортсмена                                                                                        |                                                                        |                   |            |        |   |
| Общий зачет Кубка России по ф                                                                               | ристайлу, хаф-пайп, 6 место                                            |                   |            |        |   |
|                                                                                                    | 56 /                                                                   | 4000              |            |        |   |
| Укажите наименование соревн                                                                                 | нования, дисциплину, возра<br>(при необходимости) и ре:                | астную<br>зультат |            |        |   |
| категорию, весовую категорию<br>спортсмена, полученный в ходе со<br>количество побед в поединках, про       | ревнования (например, занятое<br>эйденное спортсменом расстоя          | место,<br>ние)    |            |        |   |
| категорию, весовую категорию<br>спортсмена, полученный в ходе со<br>количество побед в поединках, про       | ревнования (например, занятое<br>йденное спортсменом расстоя           | место,<br>ние)    |            |        |   |
| категорию, весовую категорию<br>спортсмена, полученный в ходе со<br>количество побед в поединках, про<br>До | ревнования (например, занятое<br>йденное спортсменом расстоя<br>бавить | место,<br>ние)    |            |        |   |

# 14. Загрузите документы об участии в соревнованиях

|                                                                                           | Для загрузки выберите файл с расширением ".PDF, ".JPG, ".JPEG, ".PNG,                                              |
|-------------------------------------------------------------------------------------------|----------------------------------------------------------------------------------------------------|
| Профиль организации Заявления Платежи Помощь Q                                            | *.BMP, *.TIFF, *.ZIP, *.RAR, *.SIG.                                                                                |
|                                                                                           | Максимально допустимый размер файла — 15 Мб.                                                                       |
| Назад                                                                                     | (                                                                                                    |
| -                                                                                         | Перетащите файлы или выберите на компьютере                                                                        |
| агрузите документы об участии во всероссииском                                            |                                                                                                    |
| ли межрегиональном соревновании                                                           | 🖉 выорать фаил                                                                                                    |
|                                                                                           |                                                                                                    |
| Документ (справка, протокол), содержащий сведения о количестве                            |                                                                                                    |
| субъектов РФ, принявших участие в соответствующем соревновании                            |                                                                                                    |
| Документ выдается организатором соревнований.                                             | Протокол или выписка из протокола соревнования, отражающего<br>выполнение норм, требований и условий их выполнения |
| Копии документов, заверенные организацией, необходимо                                     | Необходимо заспузить документ, подписанный предсерателем главной                                                   |
| предоставить в уполномоченный орган или загрузить документ с                              | пероходимо загрузите документ, подписанный председателем главной                                                   |
| открепленной усиленной квалифицированной электронной подписью<br>заявителя в формате SIG. | судейской коллегии соревнования (лавным судвей), выданный организатором соревнований.                              |
| Для загрузки выберите файл с расширением *.PDF, *.JPG, *.JPEG, *.PNG,                     | Копии документов, заверенные организацией, необходимо                                                              |
| *.BMP, *.TIFF, *.ZIP, *.RAR, *.SIG.                                                       | предоставить в уполномоченный орган или загрузить документ с                                                       |
| Максимально допустимый размер файла — 15 Мб.                                              | открепленной усиленной квалифицированной электронной подписью<br>заявителя в формате SIG.                          |
| (                                                                                         |                                                                                                    |
| Перетащите файлы или выберите на компьютере                                               | Для загрузки выверите фаил с расширениемPDF,JPG,JPEG,PNG,                                                          |
| Выбрать файл                                                                              | ".BMP, ".ITFF, ".ZIP, ".RAR, ".SIG.                                                                                |
|                                                                                           | Максимально допустимый размер файла — 15 Мб.                                                                       |
|                                                                                           | /                                                                                                    |
|                                                                                           | Перетащите файлы или выберите на компьютере                                                                        |
|                                                                                           | a) Buffrer taŭs                                                                                                    |
| Справка о составе и квалификации сулейской кодлегии                                       | Ø Быорать файл                                                                                                    |
| Локумент выдается организатором соревнований.                                             | ·                                                                                                    |
|                                                                                           |                                                                                                    |
| Копии документов, заверенные организацией, необходимо                                     |                                                                                                    |
| предоставить в уполномоченный орган или загрузить документ с                              | Лалее                                                                                                    |
| открепленнои усиленнои квалифицированнои электроннои подписью                             | Have                                                                                                    |
| заявителя в формате SIG.                                                                  |                                                                                                    |

15. Укажите какой спортивный разряд требуется присвоить спортсмену («второй спортивный разряд»/ «третий спортивный разряд»)?

|                                        | Профиль организации | Заявления | Платежи | Помощь | Q |
|----------------------------------------|---------------------|-----------|---------|--------|---|
| < Назад                                |                     |           |         |        |   |
| Какой спортивный разряд<br>спортсмену? | ц требуется присвои | ТЬ        |         |        |   |
| Кандидат в мастера спорта              |                     | >         |         |        |   |
| Первый спортивный разряд               |                     | >         |         |        |   |
| Второй спортивный разряд               |                     | >         |         |        |   |
| Третий спортивный разряд               |                     | >         |         |        |   |

16. В разделе «Подразделение» выберите «Управление по физической культуре и спорту Администрация Миасского городского округа»

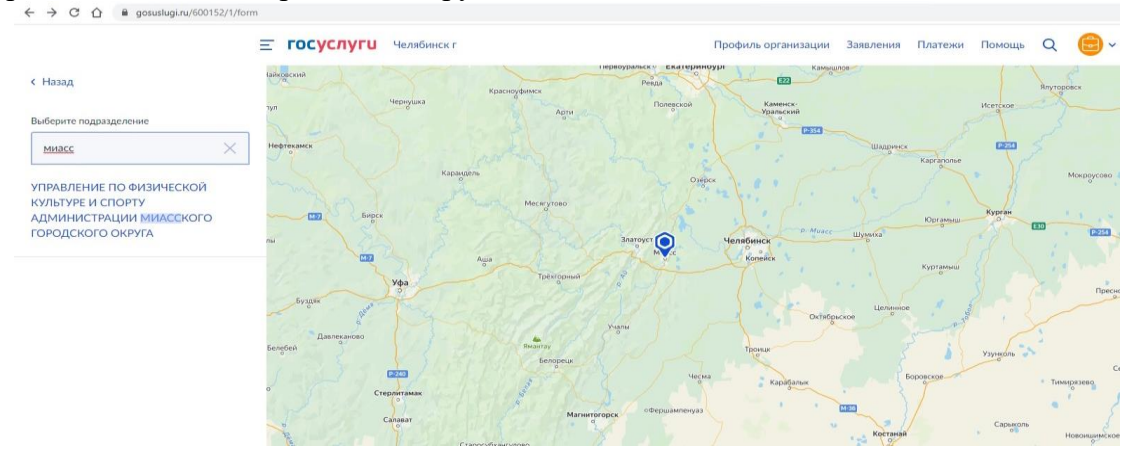

17. Выберите «Способ получения результата предоставления услуги».

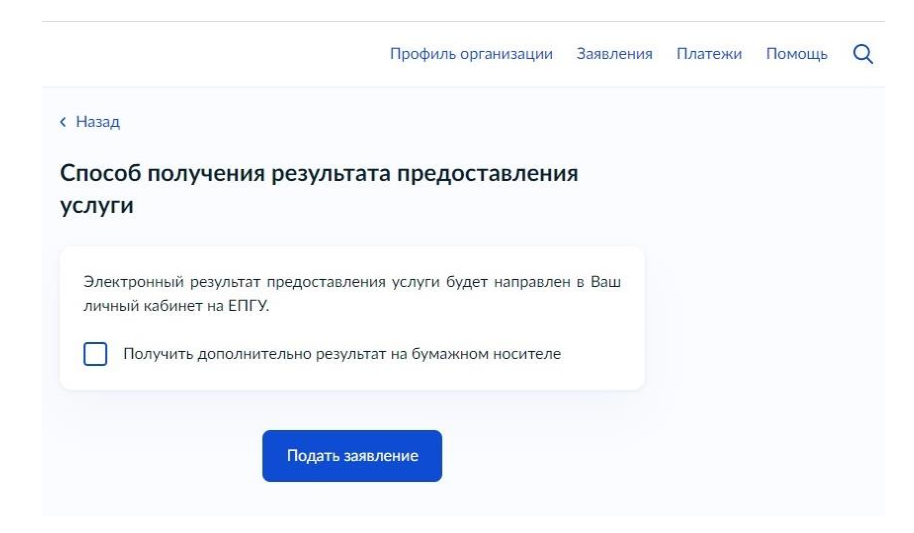

#### ОБРАЩАЕМ ВАШЕ ВНИМАНИЕ!

Получение услуги через Портал госуслуг можно отслеживать по статусу заявления. Статус отображает каждый этап прохождения и рассмотрения заявления.

Предлагаем ознакомиться со значением статусов заявления, для понимания – на какой стадии находится рассмотрение заявления, например:

| НАИМЕНОВАНИЕ СТАТУСА                    | ОПИСАНИЕ СТАТУСА                                |
|-----------------------------------------|-------------------------------------------------|
| «Зарегистрировано на портале»           | Заявление зарегистрировано на Портале госуслуг  |
| «Заявление отправлено в ведомство»      | Заявление поступило в очередь обработки системы |
|                                         | межведомственного взаимодействия                |
| «Заявление получено ведомством»         | Заявление поступило в очередь обработки         |
|                                         | информационной системы Управления по            |
|                                         | физической культуре и спорту Администрации      |
|                                         | Миасского городского округа                     |
| «Заявление зарегистрировано ведомством» | Заявление назначено специалисту Управления по   |
|                                         | физической культуре и спорту Администрации      |
|                                         | Миасского городского округа для рассмотрения    |
| «Услуга оказана»                        | Принято положительное решение по заявлению      |
| «Отказ»                                 | Принято отрицательное решение по заявлению      |
|                                         | (скан-копия отказа прилагается)                 |